### Visual Studio Community Visual C++ 開発環境の使い方 (2022)

1. 起動 スタートメニューから Visual Studio 2022 を選ぶか次のアイコンから起動してください。

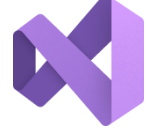

#### Visual Studio 2022

### 2. ①「新しいプロジェクトの作成(N)」を選択

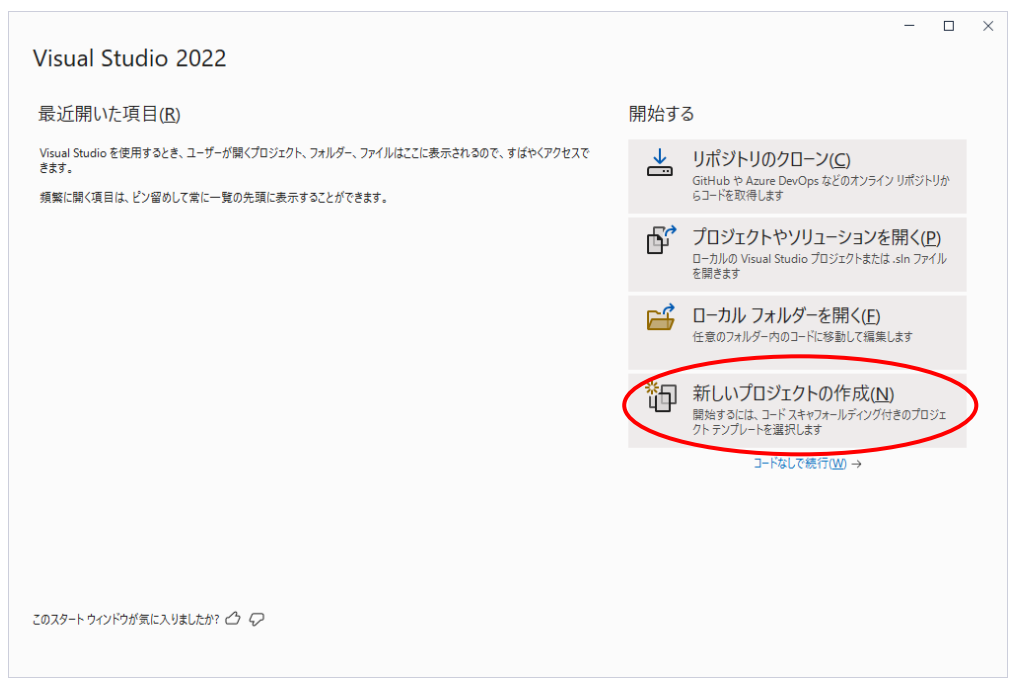

### ② 新しいプロジェクト作成

[Windows デスクトップウィザード」を選択する。(C++)

| 新しいプロジェクトの作成                                                    | - ロ ×                                                                                                    |
|-----------------------------------------------------------------|----------------------------------------------------------------------------------------------------|
| 最近使用したプロジェクト テンプレート( <u>R)</u><br>最近アクセスしたテンプレートの一覧は、ここに表示されます。 | すべての言語(L) ・ すべてのブラットフォーム(P) ・ すべてのブロジェクトの種類( ・<br>ロジェクトです<br>C# Windows デスクトップ                               |
|                                                                 | CMake プロジェクト<br>.sln ファイルや、vcxproj ファイルに依存しない、最新のクロスブラットフォームの C++ アプリをビルド<br>します。<br>C++ Windows Linux コンソール |
|                                                                 | Windows デスクトップ ウィザード<br>ウィザードを使用して、独自の Windows アブリを作成します。<br>C++ Windows デスクトップ コンソール ライブラリ                  |
|                                                                 | ■ WPF アプリケーション<br>.NET WPF アプリケーションを作成するためのプロジェクト<br>C● Windows デスクトップ                                       |
|                                                                 | WPF アプリケーション<br>NET WPF アプリケーションを作成するためのプロジェクト<br>Visual Basic Windows デスクトップ                                |
|                                                                 | WPF カスタム コントロール ライブラリ<br>.NET WPF アプリケーション用のカスタム コントロール ライブラリを作成するためのプロジェクト<br>C● Windows デスクトップ ライブラリ       |
|                                                                 | <b>天</b> (1) 次へ(1)                                                                                           |

### ③ 「プロジェクト名」を入力

- ④ 場所 (保存するフォルダ)を選択
- ⑤ 作成をクリックする。

|                                                     | - □ >                         |
|-----------------------------------------------------|-------------------------------|
| 新しいプロジェクトを構成します                                     |                               |
| Windows デスクトップ ウィザード C++ Windows デスクトップ コンソール ライブラリ |                               |
| プロジェクト名(1)                                          |                               |
| 練習1                                                 |                               |
| 場所(L)                                               |                               |
| Y:¥ブログラミング技術¥練習問題¥ ・                                |                               |
| ソリューション名( <u>M</u> ) 🚯                              |                               |
| 練習1                                                 |                               |
| ブロジェクトは "Y:¥プログラミング技術¥練習問題基¥練習1¥練習1¥" で作成されます       |                               |
|                                                     |                               |
|                                                     |                               |
|                                                     |                               |
|                                                     |                               |
|                                                     |                               |
|                                                     |                               |
|                                                     |                               |
|                                                     | 戻る( <u>B</u> ) 作成( <u>C</u> ) |
|                                                     |                               |

- 3. ① ソリューションエクスプローラーで「ソースファイル」を選択しマウスの<u>右ボタン</u>を押すと次の窓 が開く
  - ② 追加にマウスカーソルを合わせる。(マウスのボタンは押さない。)
  - ③ 新しい項目にカーソルを合わせてクリックする。(マウスの左ボタン)

| ・析(N) ツール(T)              | 拡          | 張機能(X)        | ウィンドウ(W)                    | ヘルプ(H)                 | 検索 (Ctrl+Q)  |                                                                                                    | م<br>م             | 練習1           | _              | ٥         | $\times$ |
|---------------------------|------------|---------------|-----------------------------|------------------------|--------------|----------------------------------------------------------------------------------------------------|--------------------|---------------|----------------|-----------|----------|
| デバッガー 🔹 ▷ 🌘               | § -        | 📭   👼 :       | Ŧ                           |                        |              |                                                                                                    |                    |               | 🖻 Live         | e Share   | 8        |
|                           |            |               |                             |                        | -            | ۰                                                                                                    | ソリューション エクスプロ・     | -ラ-           |                | •         | Ψ×       |
|                           |            |               |                             |                        |              |                                                                                                    | ⊙ ⊝ 🎧 🚚 🕻          | • ⇒ 🗖 🛛       | 6 / <b>/</b>   |           |          |
| oが17.5                    | 1.1        | 更新さ           | れました                        | ווו–                   | スノート         | 1                                                                                                    | ソリューション エクスプロ      | −ラ− の検索 (C    | trl+:)         |           | ρ-       |
|                           |            |               |                             |                        | (            | U.                                                                                                    | 😽 ソリューション '練       | 習 1 ' (1/1 のプ | ロジェクト)         |           |          |
| ソノトワエア開発のす<br>択して 新機能を確   | えて         | の人ナージを¤<br>ます | 災害するための?                    | ツールと機能力                | 「多致ハックさ      | н.                                                                                                    | ▲ 国 練習1            |               |                |           |          |
|                           |            |               |                             |                        |              | н.                                                                                                    | ▶ PEI 麥照<br>■ 从部优加 | z眼枢           |                |           |          |
|                           |            |               |                             |                        |              | lh                                                                                                    |                    | ้าเอก<br>หาม  |                |           |          |
|                           | *          | 新しい項目         | (W)                         |                        | Ctrl+Shift+A |                                                                                                    | 追加(D)              |               |                |           | •        |
|                           | to         | 既存の項目         | l(G)                        |                        | Shift+Alt+A  | tion and the second second sec | クラス ウィザード(Z)       |               |                | Ctrl+Shif | it+X     |
| くでは、コートと Visua<br>ミ索できます。 | *          | 新しいフィル        | ター(F)                       |                        |              |                                                                                                    | ここまでスコープ指定す        | ට්(S)         |                |           |          |
|                           | 智          | モジュール(N       | Л)                          |                        |              | <b>*</b>                                                                                                    | 新しいソリューション エ       | クスプローラーのと     | (N)–ב <u>ٌ</u> |           |          |
|                           | te         | クラス(C)        |                             |                        |              | X                                                                                                    | 切り取り(T)            |               |                | Ctrl+X    |          |
|                           | tig        | リソース(R)       |                             |                        |              | đ                                                                                                    | ⊐ピ−(Y)             |               |                | Ctrl+C    |          |
|                           |            | New Edito     | rConfig                     |                        |              | Ĝ                                                                                                    | 貼り付け(P)            |               |                | Ctrl+V    |          |
|                           |            | 新しい Edite     | orConfia (Intell            | iCode)                 |              | X                                                                                                    | 削除(D)              |               |                | Del       |          |
|                           | -          | 10            | <b>J</b> (                  |                        |              | ĘĴ                                                                                                    | 名前の変更(M)           |               |                | F2        |          |
| ビルドのビルド高速化                | in<br>It w | 25<br>20      |                             |                        |              | ۶                                                                                                    | プロパティ(R)           |               |                | Alt+Ente  | r        |
| ています。                     | ~          | 15            | _                           |                        |              |                                                                                                    |                    |               |                |           |          |
|                           |            |               |                             |                        |              | 1                                                                                                    |                    |               |                |           |          |
|                           |            |               | GitExtensions<br>CU VS 17.4 | OrchardCore<br>#V517.5 |              |                                                                                                    |                    |               |                |           |          |
|                           |            |               |                             |                        |              |                                                                                                    |                    |               |                |           |          |

- ④ 「新しい項目の追加」でファイル名を入力するか、
  - 次の4.の[すべてのテンプレートの表示]をクリックしてテンプレートを表示してファイルを入 力する。
  - C 言語のソースファイルには .c の拡張子を, C++言語のソースファイルには .cpp の拡張子をつける。

⑤すべてのテンプレートの表示(T)を選択

| 新しい項目の追加          | ×                                |
|-------------------|----------------------------------|
| 練習1/ FileName.cpp |                                  |
| すべてのテンプレートの表示(I)  | 追加( <u>A</u> ) キャンセル( <u>C</u> ) |
| このエクスペ            | リエンスは気に入りましたか? 🛆 📿               |

- 4. ① インストール済みの Visual C++ を選択
  - ② C++ファイル(.cpp)を選択
  - ③ 名前を入力 例 ex1-1.c 拡張子は必ず c に変える。 c p p は使わない。
  - ④ 追加 のボタンをクリックする。

| 新しい項目の追加 - 練習 1                                      |                                                  |            | 7                                       | ? ×            |
|------------------------------------------------------|--------------------------------------------------|------------|-----------------------------------------|----------------|
| ▲ インストール済み                                           | 並べ替え: 既定 ▼ 2000 ▼ 2000 ▼ 2000 1000 1000 1000 100 |            | 検索 (Ctrl+E)                             | <del>-</del> م |
| Visual C++                                           | C++ ファイル (.cpp)                                  | Visual C++ | 種類: Visual C++<br>C++ ソース コードを含むファイルを作用 | 成します           |
| 書式設定<br>ATL                                          | [h <sup>**</sup> ∧ッダー ファイル (.h)                  | Visual C++ |                                         |                |
| テーダ<br>リソース                                          | С++ 95Х<br>С++ 95Х                               | Visual C++ |                                         |                |
| Web<br>ユーティリティ<br>プロパティシート<br>テスト<br>HLSL<br>グラフィックス | C++ モジュール インターフェイス ユニット (.ixx)                   | Visual C++ |                                         |                |
| ▶ オンライン                                              |                                                  |            |                                         |                |
| 名前( <u>N</u> ): ex1-1.c                              |                                                  |            |                                         |                |
| 場所(L): Y:¥プログラミング技術                                  | ¥練習問題¥練習1¥練習1¥                                   | ▼ 参!       | 照(B)                                    |                |
| コンパクト ビューの表示( <u>C</u> )                             |                                                  |            | 追加( <u>A</u> ) 书                        | キャンセル          |

拡張子cppをcに変える。

### 5. このまま実行するとビルドエラーが発生して scanf で使えないので

① ソースファイル名をクリックしてからマウスの右ボタンを押して[プロパティ]をクリックする。

| Q ファイル(F) 編集(E) 表示(V) Git(G) プロジェクト(P) ビルド(B) デバッグ(D) テスト(S) 分析(N) ツール(T) 拡張機能(X) ウィンドウ(W) ヘルプ(H) 検索 (Chr                                                                                                    | trl+Q)                                                                                                    | 練習1                                                                                                    | - 0 ×                                    |
|----------------------------------------------------------------------------------------------------|----------------------------------------------------------------------------------------------------|----------------------------------------------------------------------------------------------------|------------------------------------------|
| 🛞 🕒 🕫 🛛 🗐 🐂 🔛 🗐 🛛 🎔 - 🤆 -   Debug 🔹 x64 🔹 - トローカル Windows デパッガー - トレ 💣 -   部   図 🛫 👾   🆢 師   恒 🧏 🦉   😡 🖓 🖗                                                                                                    | 친 것 후                                                                                                    |                                                                                                    | 🖻 Live Share 🖉                           |
| ext-Lc +s × 新会社<br>回 練習 1 ・ (グローバルスコープ) ・<br>1                                                                                                    | ・ ○ ソリューション     ・ ・ ● ○ ○ ①     ・ ・ ● ○ ○ ①     ・ ・ ● ○ ○ ①     ・ ・ ● ○ ○ ①     ・ ・ ● ○ ○ ①     ・ ・ ● ○ ○ ①     ・ ・ ● □ ○ ○ □     ・ ・ ● □ ○ □ ○     ・ ・ ● □ ○ □ ○ □ ○     ・ ・ ● □ □ ○     ・ ・ ● □ □ ○     ・ ・ ● □ □ ○     ・ ・ ● □ □ ○     ・ ・ ● □ □ ○     ・ ・ ● □ □ ○     ・ ・ ● □ □ ○     ・ ・ ● □ □ ○     ・ ・ ● □ □ ○     ・ ・ ● □ □ ○     ・ ・ ● □ □ □ □ □ □ □ □ □ □ □ □ □ □ □ | 172スプローラー     172スプローラー     1/2の、ち」目 回     1/2のスプローラーの映景(Crit     1/2のスプローラーの映景(Crit     1/2の、ち、目、回     1/2の、ち、目、回     1/2の、ち、目、回     1/2の、ち、目、回     1/2の、ち、目、回     1/2の、ち、目、回     1/2の、ち、日、回     1/2の、ち、日、回     1/2の、ち、日、回     1/2の、ち、日、回     1/2の、ち、日、回     1/2の、ち、日、回     1/2の、ち、日、回     1/2の、ち、日、回     1/2の、ち、日、回     1/2の、ち、日、回     1/2の、ち、日、回     1/2の、ち、日、回     1/2の、     1/2の、     1/2の、     1/2の、     1/2の、     1/2の、     1/2の、     1/2の、     1/2の、     1/2の     1/2の | • 4 ×<br>  ○ ♪ ≓<br>+:) ♪ ♪   •<br>½275) |
|                                                                                                    | <ul> <li>○ コードの</li> <li>⑦g クラスタ</li> <li>⑦ コンパイ<br/>解析(Z</li> <li>ZZまで</li> </ul>                                                                                                    | 表示(C)<br>ダイアグラムで表示(V)<br>(JL(M)<br>()<br>- マコーブ指定する(S)                                                                                                    | F7<br>Ctrl+F7                            |
|                                                                                                    | <ul> <li>第1しい、<br/>プロジェ</li> <li>メ 切り取</li> <li>ロ コピー(Y</li> <li>※ 削除(V</li> <li>         べ 名前の     </li> </ul>                                                                                                    | /リューション エクスプローラーの<br>·クトから除外(J)<br>リ(T)<br>)<br>)<br>変更(M)                                                                                                    | ビュー(N)<br>Ctrl+X<br>Ctrl+C<br>Del<br>F2  |
| 100% 🔹 🥥 問題は見つかりませんでした (100%) 100% (100%) (100%) (100%) (100%) (100%) (100%) (100%) (100%) (100%) (100%) (100%) (100%) (100%) (100%) (100%) (100%) (100%) (100%) (100%) (100%) (100%) (100%) (100%) (100%) (100%) (100%) (100%) (100%) (100%) (100%) (100%) (100%) (100%) (100%) (100%) (100%) (100%) (100%) (100%) (100%) (100\%) (100\%) | CRLF ソリューション                                                                                                    | Fr(R)<br>/ エクスプローラー Git 変更                                                                                                    | Alt+Enter                                |
| 口 準備完了                                                                                                    | 1                                                                                                    | <br>ソース管理に追加 🔺 🔟                                                                                                    | ]リポジトリの選択 🔺 📮                            |
| 🖷 🤨 🧾 🛱 🥝 💼 <u>🖷 </u>                                                                                                    |                                                                                                    | ^ © ‱ <i>હ</i> ¢                                                                                                    | A 14:06 3023/05/09                       |

# ② c++の[SDL チェック]の[はい/sdl]を[いいえ/sdl-]に変える。

| 0 7ァイル(F) 編集(E) 表示(V) Git(G) プロ<br>※ ◎ + ◎   知 + 座 四 回   ♡ + ◯ +   Det | ジェクト(P) ビルド(B) デバッグ(D)                                                                                                    | テスト(S) 分析(N) ツール(T) 拡張機能<br>-カル Windows デパッガー ▼ ▷ グ ▼ ■ ■                                                                                                    | Ĕ(X) ウインドウ(W) ヘルプ(H) 検索                                                                                                    | 툕(Ctrl+Q)<br>등 - 지 집 _                                                  | 練習1                                                                                   | - D           | ×       |
|------------------------------------------------------------------------|----------------------------------------------------------------------------------------------------|----------------------------------------------------------------------------------------------------|----------------------------------------------------------------------------------------------------|-------------------------------------------------------------------------|---------------------------------------------------------------------------------------|---------------|---------|
| x O O   G G G G G F ( ) ( ) ( ) ( ) ( ) ( ) ( ) ( ) ( ) (              |                                                                                                    |                                                                                                    |                                                                                                    | - © <u>VIJa-9</u>                                                       | ョン エクスプローラー                                                                           | E Life Siture | Ψ×      |
| 西 練習 1                                                                 | ex1-1.c プロパティ ページ                                                                                                    |                                                                                                    |                                                                                                    | ? ×                                                                     |                                                                                       | 0 <b>/</b> =  |         |
|                                                                        | 構成(Q): アクティブ(Debug)<br>構成(Q): アクティブ(Debug)<br>(金融<br>受社<br>受社<br>受社<br>受社<br>受社<br>受社<br>受社<br>でリブロセッサ<br>コード生成<br>冒護<br>ブリコンパイル(決みヘッダー<br>出フファイル<br>ブウブン」を称<br>資本の<br>プリコンパイル(決みヘッダー<br>出フファイル<br>デクー 情報<br>外部インフルード<br>詳細助定<br>すべてのオブション<br>コマンドライン<br>、 | プラットフォーム(2): アクテ<br>豊加のイングルードディレクトリ<br>豊加のイングルードディレクトリ<br>豊加のモンゴールの次律師、<br>豊加のモンゴールの次律師、<br>豊加のモンゴールの次律師、<br>豊加のモンゴールの次律師、<br>モンゴールの次律師、<br>モンゴーンの次律師、<br>モンゴーンの次律師、<br>モンゴーンの次律師、<br>モンゴーンの次律師、<br>ボック・フォーンする<br>ディングは<br>ギャーン<br>モンデンクします。<br>ギャーン<br>モンデンクします。<br>モンデンクして扱う<br>音をしいて、<br>モンデンクして扱う<br>著をの一・ジョン<br>まがの形式<br>医<br>モンデンク<br>著をプンク<br>マンク<br>著をプンフィイル<br>Address Sanitzer F 年前にする<br>SD チェック<br>理論をエニラーとして有効 | イブ(x64) // 、 レいえ<br>しいえ<br>エディットコンティニュのプログラムデータベー<br>はい(JMC) はい(JMC) はい(JMC) はい(JMC) はい(JMC) しいえ(Vall-) きい(Call) まい(Call) (LX)のです。追加の安全なコー<br>によす。(Scall) OK 年ヤンセ | 構成マネージャー(Q)<br>構成マネージャー(Q)<br>ス (/Z)<br>・<br>ド生成機能を有効にし、<br>ジル<br>週用(Δ) | <ul> <li>1 (4) (0) (- 二) (1) (1) (1) (2) (2) (2) (2) (2) (2) (2) (2) (2) (2</li></ul> | 2b)           | P       |
| 100% - 🕢 🗢 問題は見つかりませんでした 🔹                                             |                                                                                                    |                                                                                                    | ▶ 行:1 文字:1                                                                                                    | タブ CRLF ソリューショ                                                          | aン エクスプローラー Git 変更                                                                    |               |         |
| ↓ 準備完了                                                                 |                                                                                                    |                                                                                                    |                                                                                                    | -                                                                       | ↑ ソース管理に追加 ▲ 団                                                                        | リポジトリの選択 🔺    | <b></b> |
| 💻 💽 📃 🗄 🧠 💼                                                            | 🚾 N                                                                                                    |                                                                                                    |                                                                                                    |                                                                         | ^ @ 🖮 <i>@</i> Φ)                                                                     | A 2023/05/09  | 3       |

| ex1-1.c プI       | コパティ ページ                                                                                                    |                                                                                                    |                                                                                                    |                                                 | ? >                  |
|------------------|----------------------------------------------------------------------------------------------------|----------------------------------------------------------------------------------------------------|----------------------------------------------------------------------------------------------------|-------------------------------------------------|----------------------|
| 構成( <u>C</u> ):  | アクティブ(Debug)                                                                                                    | 〜 プラットフォーム(                                                                                                    | <u>P</u> ): アクティブ(x64)                                                                                                    | ~                                               | 構成マネ−ジャ−( <u>O</u> ) |
| ▲ 機成<br>3<br>▲ ( | プロパティ<br>全般<br>グレ++<br>全般<br>景通化<br>ブリゴロセッサ<br>コード生成<br>言語<br>出刀 ブンパイル 凌みへッダー<br>出刀 ブンパイル<br>プラウザー植転<br>外部イングルード<br>詳細的定<br>すべたの方 プション<br>コマンド ライン | 追加のイングルードディレクトリ<br>追加の きいぶっ ディレクトリ<br>追加の EMI ディレクトリ<br>追加の EMI ディレクトリ<br>追加の モンゴールの休存 開係<br>モジュールの休存 開係のハッスを<br>include を加めて ご変換す<br>ディング 活戦の形式<br>「マイ コードのみ」のデバッグを対<br>大型 置きアンダイム が不一ト<br>Windows ランダイム部環場総<br>寄作 恒信報の非表示<br>著告レバル<br>書をエラーとして扱う<br>書をの形式<br>SUL チェック<br>しまって<br>ジョンパイル<br>Address Sanitizer を考加にす | 諸係<br>はキップする<br>レいえ<br>エディットコンテ<br>ボートするはい (/JNC)<br>の使用<br>はい (/nologo<br>レベル3 (/WX-)<br>リいえ (/WX-)<br>列信報 (/diag<br>レいえ<br>3<br>レいス | ッイニュのブログラム・データベー<br>>)<br>)<br>gnostics:column) | ۶ (/ZI)              |
| <                | >                                                                                                    | 推測される追加の Security Devel<br>追加のセキュリティ関連警告をエラ-                                                                                                    | opment Lifecycle (SDL) チェ<br>-として有効にします。(/sdl, /s                                                                                     | :ックです。追加の安全なコー<br>:dl-)                         | -ド生成機能を有効にし、         |
|                  |                                                                                                    | L                                                                                                    |                                                                                                    | OK +++>+                                        | セル 適用( <u>A</u> )    |

## 6. ①プログラムを入力する。

| 00 アナバルド 振興に 表示(V) GNG プロジェクド(P) ビルRB デバッグ(D) デスト(S) 分析(N) アール(T) 拡張機能(D) クインドグ(V) ヘルプ(H) 機能(Cが-4-C<br>薬の・の 1回・番 四 回 ワ・マ・   Debug ・ x64 ・ ▶ ローカル Windows デバッデー・ ▶ (1)・1 ■ 同 素 マト 1 価 作 国 海   同 員 司 | ク<br>練習1 - □ ×<br>示  ピ Live Share  尿                 |
|----------------------------------------------------------------------------------------------------|------------------------------------------------------|
| extLet * x 新設       (70-70-27)         回顧目       (70-70-27)         2       #include <stdio.h>         2       #int main(void)         4       int a:         6      </stdio.h>                    |                                                      |
| 100% - @ 発展は見つかりませんでした                                                                                                    |                                                      |
| 曲カ - 0<br>曲カ元(S: ビルド - )   윤   달 날   理   わ   ④<br>  -                                                                                                    | ×<br>•                                               |
|                                                                                                    | ↑ ソース管理に追加 ▲ 団 リボジドリの選択 ▲ 〇<br>へ 〇 価 / (本 句) A 14:22 |

②プログラムの実行は CTRL +F5 Ctrl のボタンを押したまま、F5のボタンを押す。 または、「デバッグ(D)」メニューの「デバッグなしで開始(H)」を選択する。

| 📢 ファイノレ(F) 標集(E) 表示(V) Git(G) プロジェクト(P) ビルド(B)<br>※ ③ → ③   御 + 督 閏   り → ペ →   Debug → x64                                                                                                    | デバッグ(D) テスト(S) 分析(N) ツール(<br>ウィンドウ(W)<br>グラフィックス(C)                                                                                                    | ) 拡張機能(X)<br>▶                                                                                        | ウィンドウ(W) ヘルプ(H)<br>サート 🍆 (新一) 🗐 🧐 | 検索 (Ctrl+Q)        |                                                                                                    | - 🗇                                      | ×            |
|----------------------------------------------------------------------------------------------------|----------------------------------------------------------------------------------------------------|----------------------------------------------------------------------------------------------------|-----------------------------------|--------------------|----------------------------------------------------------------------------------------------------|------------------------------------------|--------------|
| ext+c* + ×         State           □ ■ §1         .         (70-/0.2)           2         .         .         (70-/0.2)           3         □ int main(void)         .         .           4         .         .         .         .           7         1         .         .         .         .           8         .         .         .         .         .         .           9         .         .         .         .         .         .         .         .         .         .         .         .         .         .         .         .         .         .         .         .         .         .         .         .         .         .         .         .         .         .         .         .         .         .         .         .         .         .         .         .         .         .         .         .         .         .         .         .         .         .         .         .         .         .         .         .         .         .         .         .         .         .         .         .         .         < | D3 A197 A(L)     Fi(*7)の間(4)(8)     Fi(*7)の間(4)(8)     Th(*7)なして登場(+1)     Th(*7)なして登場(+1)     Th(*7)ないスプロ37(+3-6)馬し     Th(*7)ないスプロ37(+3-6)馬し     Th(*7)ないスプロ37(+3-6)馬し     Th(*7)ないスプロ37(+3-6)馬し     Th(*7)ないスプロ37(+3-6)馬し     Th(*7)ないスプロ37(+3-6)     Th(*7)ないスプロ37(+3-6)局)(8)     Th(*7)ないスプロ37(+3-6)局)(8)     Th(*7)ないスプロ37(+3-6)局)(8)     Th(*7)ないスプロ37(+3-6)局)(7)     Th(*7)ないスプロ37(+3-6)局)(7)     Th(*7)ないスプロ37(+3-6)局)(7)     Th(*7)ないスプロ37(+3-6)局)(7)     Th(*7)ないスプロ37(+3-6)局)(7)     Th(*7)ないスプロ37(+3-6)局)(7)     Th(*7)ないスプロ37(+3-6)局)(7)     Th(*7)ないスプロ37(+3-6))(7) | F5<br>Ctrl+F5<br>Alt+F10<br>Alt+F2<br>Shift+Alt+F2<br>Ctrl+Alt+P<br>F11<br>F10<br>F9<br>Ctrl+Shift+F9 |                                   | • • •              | yyコーンコン 102,500-5-<br>② ○ ① 』『○ ○ + 5 三<br>③ yyコーンコン 102,500 - 500 巻き<br>⑤ yyコーンコン 202,700 - 500 巻き<br>⑤ yyコーンコン (御客) 1 (101 ⑥<br>○ 回 春夏<br>● ○ 回 春夏<br>● ○ 回 春夏<br>● ○ 回 春夏<br>● ○ 回 春夏<br>● ○ ○ 大田/<br>◎ ○ 大田/<br>◎ ○ マンパル | ∰   0 <b>≯</b> ==:<br>(CH+-)<br>∕Ω9727F) | × # +<br>- م |
| 100 % - 2 ● 装蔵は見つかりませんてした<br>生力<br>出力元(Sr. 2 ルド - )   金   1                                                                                                    | <u>- 1</u>   5   む   ©                                                                                                    |                                                                                                    | 175.7 文章:10 死                     | 13 97 CRF<br>- # X | ບປລ->ຊy 10370-5- Gt ສັ<br>ກົບໄ?4<br>ເພື່ອງຊີ ເ                                                                                                    | Σ.                                       | • ₽ ×<br>•   |
| 口 準備党了                                                                                                    |                                                                                                    |                                                                                                    |                                   |                    | ↑ ソース管理に追加 ▲                                                                                                    | 団 リポジトリの選択 -<br>ミ di                     | ·            |

7. 実行結果が得られる。何かキーを押すと実行画面が閉じる。

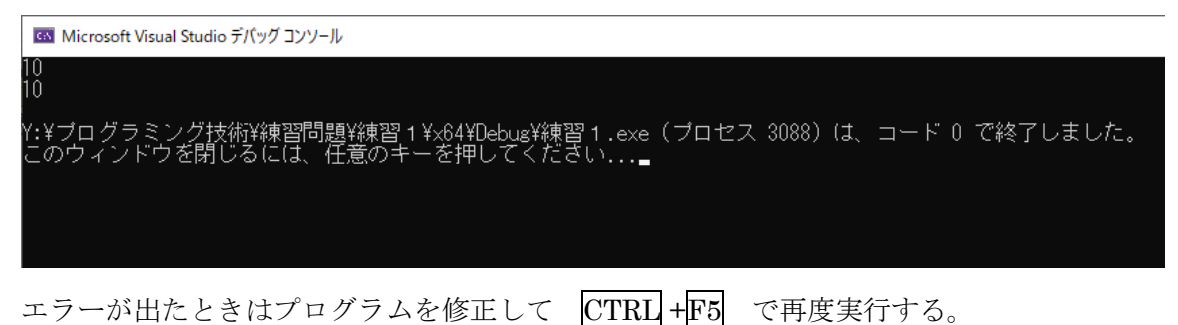

- r = 1 мил r = 1 с r = 1 с r = 1
- 8. 「5. の SDL」を「はい」のまま実行するとビルドエラーが発生する。

| 👷 ファイルにり 編集(B) 表示(V) GN(G) プロジェクN(P) どしべ(B) デバッグ(D) テスト(S) 分析(V) ソール(T) 拡張機能(X) ウィンドシ(V) ヘルプル(F) (接着(Cri-Q)<br>※ © ・ ©   物・ 部 習 図  り ・ C ・   Debag ・   364 ・   D ローカル Windows デバッガー ・ D の ・ 即 同 - ※ サ   16 (市 1 年 1 月 日 月 日 月 日 | <b>م</b> (م                                                                                  | 練習1 — 🗇 🗙                                                                                                    |
|----------------------------------------------------------------------------------------------------|----------------------------------------------------------------------------------------------|----------------------------------------------------------------------------------------------------|
| 新会社     etter     etter       1     #include <stdio.h>       2     #int main(void)       4     int a:       5    </stdio.h>                                                                                                    | ソリューション 12スプローラー     (○ ○ ○ □ □ □ ○ □ □     (○ □ □ □ □ □ □ □     (□ □ □ □ □ □ □     (□ □ □ □ | ◆ 中 × × × × × × × × × × × × × × × × × ×                                                                                                    |
| 100 5 0 0 0 1 1 1 2 2 CAF<br>並力 た た た た た た た た た た た た た た た た た た                                                                                                    | ま) 24                                                                                        | eri-1.c<br>False<br>(Crc+2-F)<br>Tope<br>1+27/075207注約4編音問題94編<br>-11-2<br>計ます。<br>-11-2<br>計ます。<br>-11-2<br>計ます。<br>-11-2<br>-11-2<br>-12<br>-1 |

SDL を「はい」のまま実行するには、#includeの前に

① #define \_CRT\_SECURE\_NO\_WARNINGS を入力する

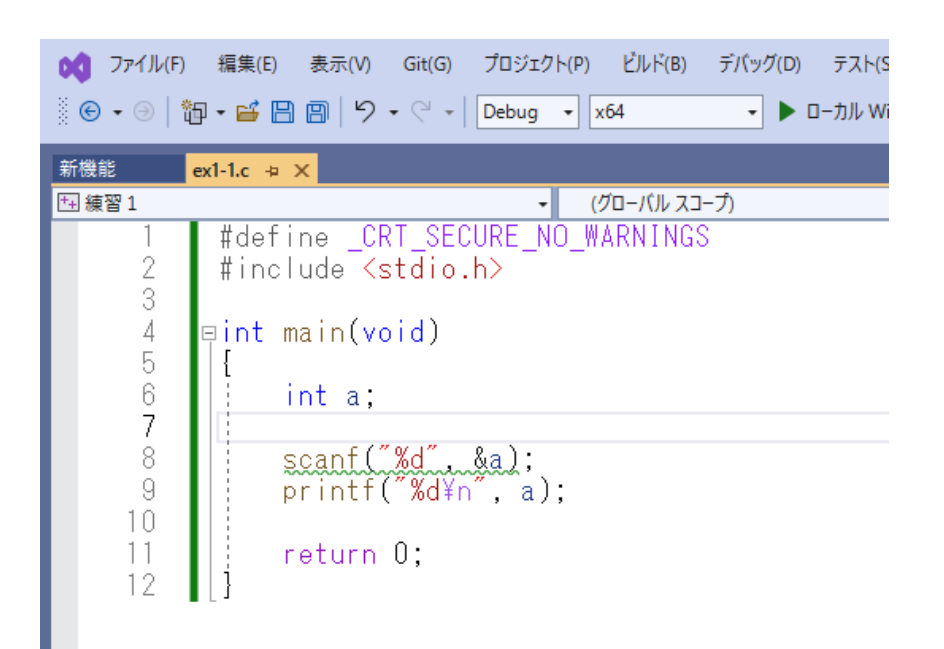

②「scanf」を「scanf\_s」に変更する。
 scanf\_s を使用すると文字入力の時の誤動作が防げる。(代入禁止を使わなくてよくなる。)

| ♥ ファイル(F)                                        | 編集(E) 表示(V) Git(G) プロジェクト(P) ビルド(B) デバッグ(D)                                                                |
|--------------------------------------------------|----------------------------------------------------------------------------------------------------|
| 8 € • ⊝   1                                      | 🖥 🕶 💾 🗐   りょぐょ   Debug 🔹 🗙 x64 🔹 🕨 🗆 –                                                                     |
| 新機能                                              | ex1-1.c ⇒ X                                                                                                |
| 西 練習 1                                           | <ul> <li>(グローバル スコープ)</li> </ul>                                                                           |
| 1                                                | #include <stdio.h></stdio.h>                                                                               |
| 2<br>3<br>4<br>5<br>6<br>7<br>8<br>9<br>10<br>11 | <pre>□ int main(void) {     int a;     scanf_s("%d", &amp;a);     printf("%d¥n", a);     return 0; }</pre> |

9. 新たにプログラムを作成する場合は「ファイル」メニュー「新規作成」の「プロジェクト」で作成す る。

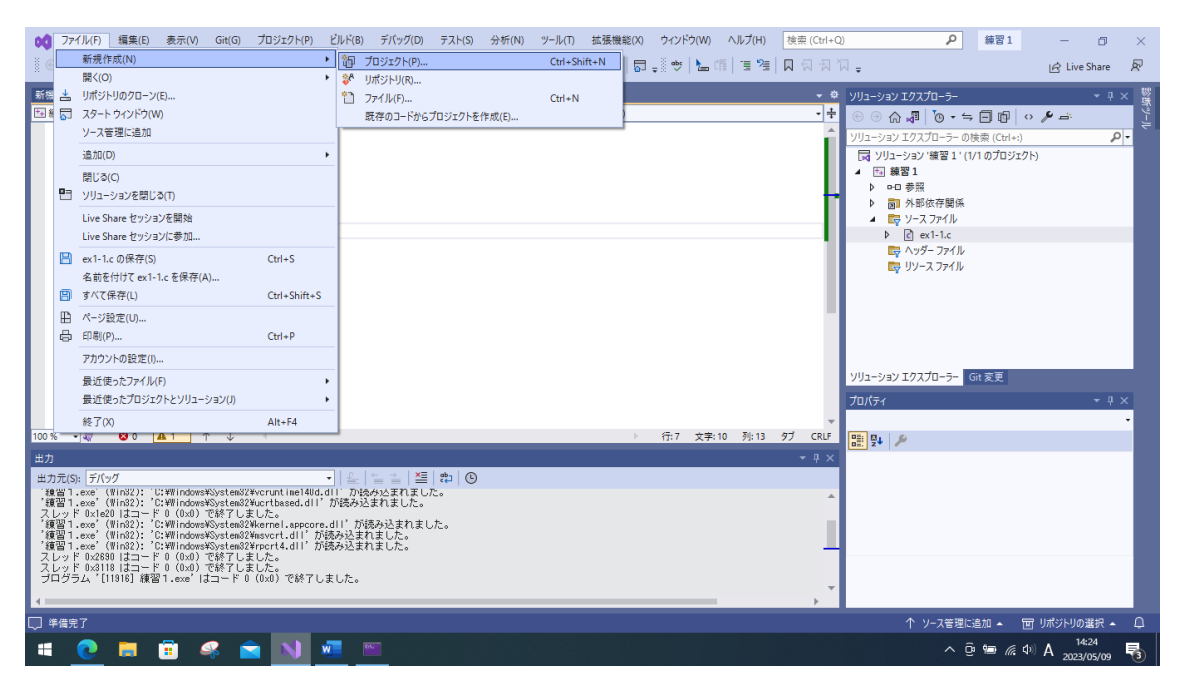